Login > Click Pages ion Left Hand Side

1. Edit Title

2. Edit Content

3. Click Blue Update Button

To update page graphics, contact CBD. We would be happy to update these for you.

| 🚯 🏾 🏠 Eat REAL America | a 😋 4 📮 0 🕂 New View Page SEO Security                                                                                                    | Howdy, Krista Sanderso                                         |  |
|------------------------|----------------------------------------------------------------------------------------------------|----------------------------------------------------------------|--|
| 🖚 Dashboard            | Edit Page Add New                                                                                                    | Screen Options THelp                                           |  |
| ✤ Posts                | How It Works 1                                                                                                    | Custom Sidebar                                                 |  |
| 🚯 Homepage Slider      | Permalink: http://eatrealamerica.com/how-it-works/ Edit View Page Get Shortlink                                                                                                    | Sidebar:                                                       |  |
| ★ Ingredients          | Add Media     Add Form     Visual     Text                                                                                                    | Sidebar 🗘                                                      |  |
| <b>9</b> ] Media       | B I ↔ ⊟ ≣ ↔ - ≡ ≡ Ø ‰ ≡  ♣ X                                                                                                    |                                                                |  |
| ** Recipes             | Heading 1 $\checkmark$ $\underline{\cup} \equiv \underline{A} \checkmark \square \oslash \Omega = \square \land \land \square \oslash$                                             | s2Member™                                                      |  |
| 💬 Quick Tips           | 2                                                                                                    | Page Level Restriction?                                        |  |
| <b>66</b> Testimonials | Eat REAL America Members Receive:                                                                                                    | +                                                              |  |
| Videos                 |                                                                                                    | * see: Restriction Options $\rightarrow$ Pages                 |  |
| Screenshots            | WEEKLY REAL MEAL IDEAS:                                                                                                    | Require Custom Capabilities?                                   |  |
| Forms                  | Each week you will receive an e-mail with:                                                                                                    |                                                                |  |
| Coupons                | • a mosl ideas (antrés and a side)                                                                                                    | * see: API Scripting → Custom Capabilities                     |  |
| 🎲 Partners             | <ul> <li>2 quick and easy "no time for dinner" meal ideas</li> </ul>                                                                                                    | Dublich                                                        |  |
| Weekly Meal Ideas      | Ability to generate a customized shopping list for these and other meals                                                                                                    | Publish                                                        |  |
| 🗖 Pages 🔸              |                                                                                                    | Preview Changes                                                |  |
| All Pages              | CUSTOMIZADI E CHODDING LIST                                                                                                    | Status: Published Edit                                         |  |
| Add New                | CUSIOMIZABLE SHOPPING LIST:                                                                                                    | Visibility: Public Edit                                        |  |
| Comments               | Add a recipe to your "Shopping List" and the ingredients will be organized by location in the                                                                                      | S Revisions: 16 Browse                                         |  |
| 🖈 Spots                | store. You can also delete any items you already have and take them off the list! Then print or download it to your phone then you can check the items off your list at the store! | IIII         Published on: Sep 11, 2013 @ 21:33           Edit |  |
| 🔊 Appearance           |                                                                                                    | Enable SSL:                                                    |  |
| 😰 Plugins 2            |                                                                                                    | SEO: N/A Check                                                 |  |
| 👗 Users                | ONLINE RECIPE BOX:                                                                                                    | Copy to a new draft                                            |  |
| 🖉 Tools                | A way to keep your "favorite" recipes or "I want to make these later" recipes in a central place!                                                                                  | Move to Trash Update                                           |  |
| Settings               |                                                                                                    |                                                                |  |
| E Custom Fields        | GET ADDITIONAL RESOURCES:                                                                                                    | Page Attributes                                                |  |
| 🔅 Eat Real Options     | • Recipe archive (you can easily add recipes from the archive to your shopping list or your                                                                                        | Parent                                                         |  |

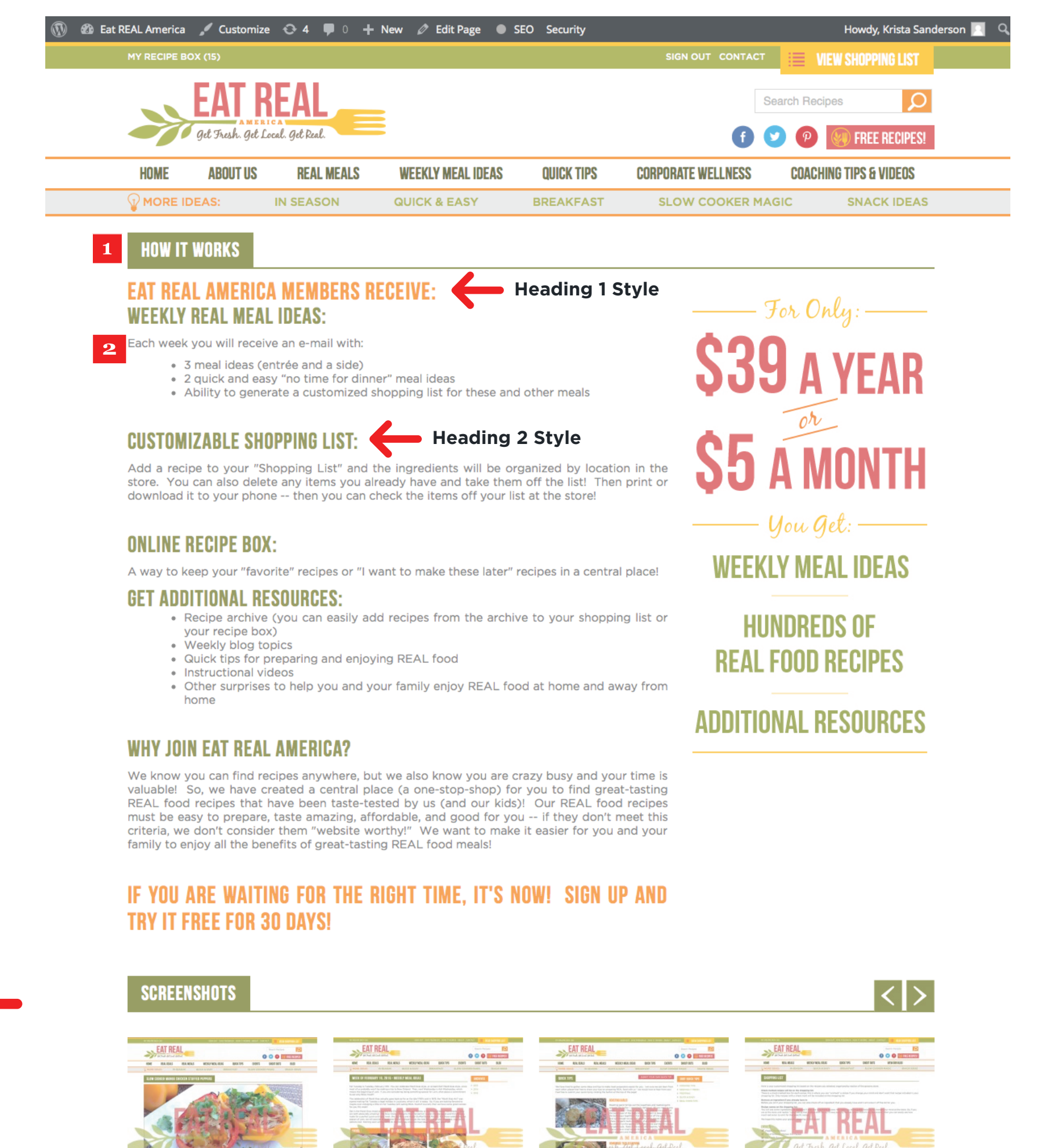

😍 SEO BackupBuddy Security s2Member (Pro)

Google Analytics

Weekly blog topics

home

- Quick tips for preparing and enjoying REAL food
- · Instructional videos

recipe box)

• Other surprises to help you and your family enjoy REAL food at home and away from

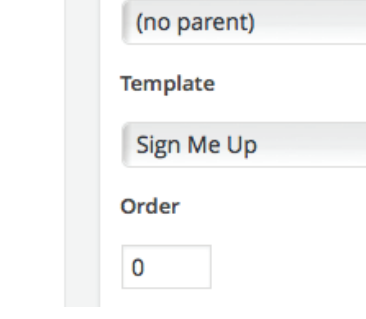

÷

erson

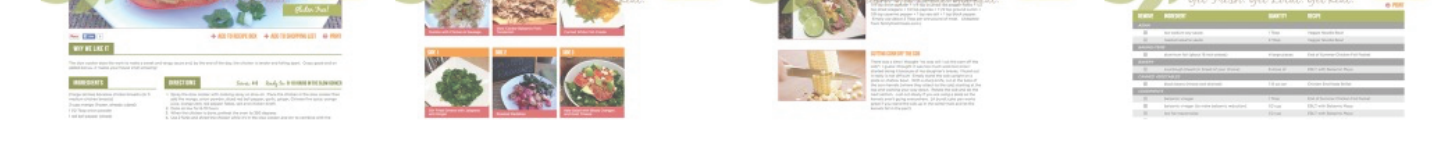

Wichita FEATURED IN THE WICHITA MAGAZINE: VIEW ARTICLE PRIVACY POLICY | TERMS & CONDITIONS | CONTACT | GIVE FEEDBACK © Copyright 2015 Eat REAL America | Website by cb{d}

SIGN OUT | MY ACCOUNT

| 93 Add Media 🕒 Add Form |                                                                                  | Visual | Text     |  |
|-------------------------|----------------------------------------------------------------------------------|--------|----------|--|
| D 7 and 1 1 1           | E = = 0 % = =                                                                    |        | $\times$ |  |
| Heading 2 🔺 U 🗮 A       | 9 5 7 理 型 Ω 2 🕼                                                                  |        |          |  |
| Paragraph               |                                                                                  |        |          |  |
| Heading 1 <sup>1</sup>  | nerica Members Receive:                                                          |        |          |  |
| Heading 2               | IEAL IDEAS:                                                                      |        |          |  |
| Heading 3               | e-mail with:                                                                     |        |          |  |
| Heading 4               |                                                                                  |        |          |  |
| Heading 5               | a side)                                                                          |        |          |  |
| Heading 6               | in e for dinner" meal ideas<br>us omized shopping list for these and other meals |        |          |  |
| Preformatted            |                                                                                  |        |          |  |

# **CUSTOMIZABLE SHOPPING LIST:**

Add a recipe to your "Shopping List" and the ingredients will be organized by location in the store. You can also delete any items you already have and take them off the list! Then print or download it to your phone -- then you can check the items off your list at the store!

### **ONLINE RECIPE BOX:**

A way to keep your "favorite" recipes or "I want to make these later" recipes in a central place!

## **GET ADDITIONAL RESOURCES:**

- Recipe archive (you can easily add recipes from the archive to your shopping list or your recipe box) Weekly blog topics
- Quick tips for preparing and enjoying REAL food
- Instructional videos
- Other surprises to help you and your family enjoy REAL food at home and away from home

### WHY JOIN EAT REAL AMERICA?

We know you can find recipes anywhere, but we also know you are crazy busy and your time is valuable! So, we have created a central place (a one-stop-shop) for you to find great-tasting REAL food recipes that have been taste-tested by us (and our kids)! Our REAL food recipes must be easy to prepare, taste amazing, affordable, and good for you -- if they don't meet this criteria, we don't consider them "website worthy!" We want to make it easier for you and your family to enjoy all the benefits of great-tasting REAL food meals!

| ĸ | Sidebar:                                       |
|---|------------------------------------------------|
|   | Sidebar 🗘                                      |
|   |                                                |
|   | s2Member™ ▲                                    |
|   | Page Level Restriction?                        |
|   | \$                                             |
|   | * see: Restriction Options $\rightarrow$ Pages |
|   | Require Custom Capabilities?                   |
|   |                                                |
|   | * see: API Scripting → Custom Capabilities     |
|   |                                                |
|   | Publish 🔺                                      |
|   | Preview Changes                                |
|   | P Status: Published Edit                       |
| 0 | Visibility: Public Edit                        |
|   | S Revisions: 18 Browse                         |
|   | III Published on: Sep 11, 2013 @ 21:33<br>Edit |
|   | Enable SSL:                                    |
|   | SEO: N/A <u>Check</u>                          |
|   | Copy to a new draft                            |
|   | Move to Trash Update                           |
|   | Page Attributes                                |
|   |                                                |
|   | Parent                                         |
|   | (no parent)                                    |
|   | Template                                       |
|   | Sign Me Up                                     |
|   | Order                                          |
| е | 0                                              |
|   | Need help? Use the Help tab in the upper       |
|   | ngnt of your screen.                           |

# Choosing a Heading Style

1. Highlight Text 2. Click on Heading Dropdown 3. Choose Style

Don't forget to push the Update button.

Featured Image